Manual de Cadastro de Usuário SUS

# SICLOM Operacional

# Cadastramento

Departamento de Doenças de Condições Crônicas e Infecções Sexualmente Transmissíveis (DCCI)

Ministério da **Saúde** 

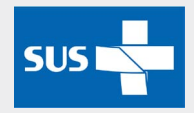

É permitida a reprodução total ou parcial desta obra, desde que citada a fonte. Elaborado e confeccionado por: **Ministério da Saúde** Secretaria de Vigilância em Saúde - SVS Departamento de Doenças de Condições Crônicas e Infecções Sexualmente Transmissíveis (DCCI) Assessoria de Informática - Equipe SICLOM Elaboração e diagramação: Carla de Moura Alves Colaboração e revisão: Juliana Monteiro, Cristina Avellar siclom@aids.gov.br 0800 61 2439

# Conteúdo

| Introdução                   | .5   |
|------------------------------|------|
| Cadastramento                | .6   |
| Cadastro de usuário SUS      | .6   |
| Transferência de Usuário SUS | .14  |
| Registro de óbito            | . 17 |
| Exclusão de óbito            | .19  |
| Inativação de Usuário SUS    | .21  |
| Reativação de Usuário SUS    | .24  |
| Cadastro de Médico           | .26  |

# Introdução

# O QUE É O SICLOM

O Sistema de Controle Logistico de Medicamentos (SICLOM) foi criado com o objetivo de gerenciar a logística dos medicamentos anti-retrovirais (ARV) no Brasil. O sistema permite que o Departamento de Vigilância, Prevenção e Controle das IST, do HIV/Aids e das Hepatites Virais se mantenha atualizado em relação ao fornecimento de medicamentos aos pacientes em tratamento com ARV, nas várias regiões do país. As informações são utilizadas para controle dos estoques e da distribuição dos ARV, assim como para obtenção de informações clínico-laboratoriais dos pacientes de HIV/Aids e uso dos diferentes esquemas terapêuticos.

## **O**BJETIVOS PRINCIPAIS

- Melhorar a capacidade de resposta da área de logística de medicamentos do Departamento de Vigilância, Prevenção e Controle das IST, do HIV/Aids e das Hepatites Virais, das Unidades Federadas e das Unidades Dispensadoras de Medicamentos;
- Ampliar a capacidade de planejamento das aquisições dos medicamentos ARV;
- Aprimorar a qualidade das informações geradas no controle logístico de medicamentos;
- Otimizar o fluxo das atividades desenvolvidas no processo logístico, nas diversas esferas de gerenciamento;
- Possibilitar a ampliação de ações para promover a adesão à terapia ARV;
- Controlar o estoque de cada medicamento nas diversas esferas de gerenciamento, obtendo uma estimativa do estoque disponível na rede de serviços;
- Possibilitar a ampliação do controle local dos medicamentos utilizados para aids;
- Monitorar os tratamentos para aids nas diferentes categorias de usuários;
- Permitir avaliar a qualidade da assistência.

# CADASTRAMENTO

Permite o cadastramento de usuários SUS em tratamento por ARV, a transferência de pacientes cadastrados em outra Unidade Dispensadora de Medicamentos, a inclusão dos registros de óbito para os usuários SUS cadastrados e o cadastro dos médicos que prescrevem medicamentos de HIV/AIDS.

# CADASTRO DE USUÁRIO SUS

# **O**BJETIVO:

Permitir o cadastramento de usuários SUS em tratamento por ARV. É essa opção que permite que um novo usuário SUS seja incluído ou que um usuário já cadastrado seja consultado ou alterado.

O cadastramento dos Usuários SUS é obrigatório para a realização da dispensação dos ARV nas categorias de Gestante HIV+ e na HIV/AIDS e tem por finalidade:

- 1. Realizar o acompanhamento do uso dos ARV dispensados, visando o controle do número de Usuários SUS (quantitativo) e os tipos de esquemas terapêuticos utilizados (qualitativo);
- 2. Evitar a duplicidade de cadastros de um mesmo Usuário SUS em várias Unidades Dispensadoras de Medicamentos - UDM;
- 3. Diminuir a possibilidade de retirada de medicamentos pelo mesmo paciente antes do prazo mínimo estabelecido pelo Ministério da Saúde, em uma ou várias UDMs;
- 4. Manter a unicidade de cadastro do SISCEL e SICLOM, preservando assim um único cadastro com o histórico de exames de CV e CD4/CD8 e das retiradas de medicamento ARV;
- 5. Obter e elaborar dados estatísticos, como, por exemplo, a quantidade de Usuários SUS por UDM ou mesmo a distbuição por classe socioeconômica e cultural, a fim de factar o processo logístico de aquisição e distribuição dos antiretrovirais para os Estados e Municípios.

#### COMO ACESSAR:

No menu Cadastramento, clique na opção Cadastro de Usuários SUS.

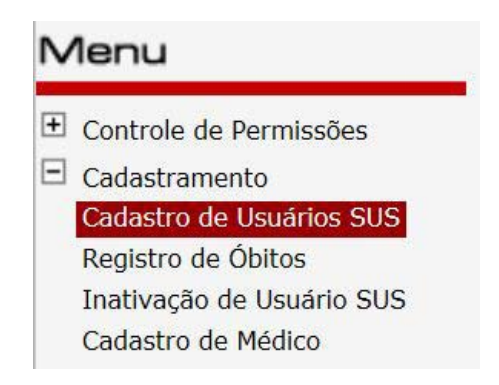

# TELA DE BUSCA DO USUÁRIO DO SUS:

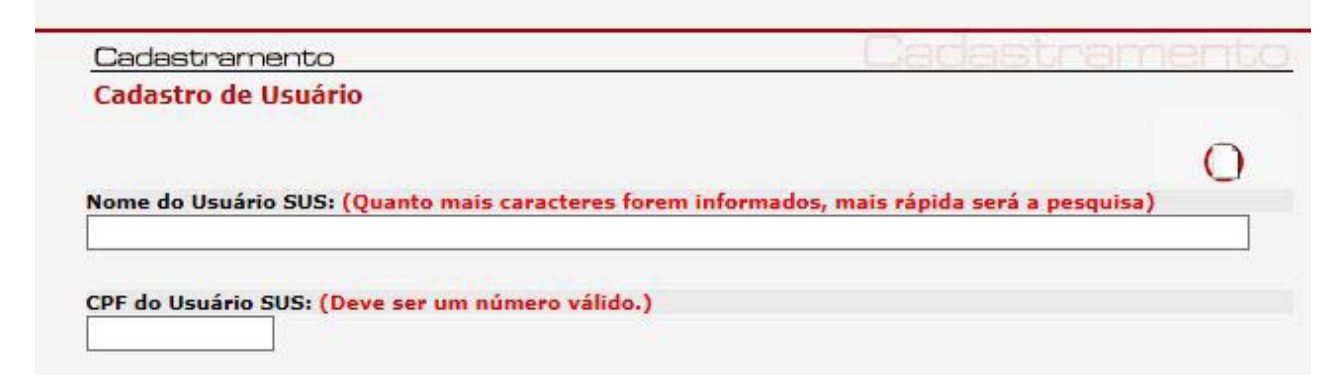

#### LISTA DE SELEÇÃO:

| Clique no Usuário SUS que                               | deseja selecionar                |                 |                |    |  |
|---------------------------------------------------------|----------------------------------|-----------------|----------------|----|--|
|                                                         | Usuário SUS não cadastra         | do              |                |    |  |
| USUÁRIO SUS                                             | PRONTUÁRIO                       | DT NASC         | CIDADE NAS     | C. |  |
| UDM                                                     |                                  |                 |                |    |  |
| A CESAR PEREIRA MEIRELL                                 | ES                               | 29/06/1966      | São Paulo      |    |  |
| Nome Social: USUÁRIO SUS EM TRÂNSITO                    |                                  |                 |                |    |  |
| Filiação: GEORGINA PEREIRA MEIRELLES                    |                                  |                 |                |    |  |
| Cadastro: HOSPITAL UNIVERSITÁRIO PROFESSOR EDGAR SANTOS |                                  |                 |                |    |  |
| * EVERALDO REIS FILHO                                   | 45414232                         | 06/11/1989      | Santo Amaro    |    |  |
| Nome Social: USUARIO R                                  | ETIROU TARV COMO PACIENTE EM TRA | NSITO EM SALVAD | OOR            |    |  |
| Filiação: FLORDINICE DE OLIVE                           | RA                               |                 |                |    |  |
| Cadastro: HOSPITAL UNIVERSITÁRIO PROFESSOR EDGAR SANTOS |                                  |                 |                |    |  |
| LULISSES TORQUATO MAIA                                  | 991                              | 01/10/1984      | Rio de Janeiro |    |  |
| Nome Social: USUARIO N                                  | ECESSIATA DE DUAS DISPENSAS TRAB | ALHO            |                | V  |  |
| Filiação: MARIA TORQUATO MA                             | A                                |                 |                |    |  |
|                                                         |                                  |                 |                |    |  |

# DETALHES DA LISTA DE SELEÇÃO DE USUÁRIOS SUS:

-----

|                                          |                                                                                           |                |                  | Da                     | ata de nasci         | mento    |                 | _                    |
|------------------------------------------|-------------------------------------------------------------------------------------------|----------------|------------------|------------------------|----------------------|----------|-----------------|----------------------|
| Nome do usuário SUS                      | Clique no Usuário SUS que de                                                              | seja seleciona | ar 🛛             |                        | uo usuai             | JU       |                 |                      |
| cadastrado no sistema                    |                                                                                           | Usuário SL     | JS não cadastrad | 0                      | /                    |          |                 |                      |
| Nome Social do usuário                   | USUÁRIO SUS<br>UDM                                                                        |                | PRONTUÁRIO       | DT N                   | sc                   | CIDAE    | DE NASC.        |                      |
| SUS cadastrado no sistema                | CESAR PEREIRA MEIRELLES<br>Nome Social: USUÁRIO SUS E<br>Filiação: GEORGINA PEREIRA MEIRI | M TRÂNSITO     |                  | 29/06/19               | 66 Sã                | o Paulo. |                 | ^                    |
| Nome da mãe do<br>usuários<br>cadastrado | Cadastro: HOSPITAL UNIVERSITÁR                                                            | IO PROFESSOR E |                  | ome da UD<br>está cada | M de onde<br>astrado | Н        | Cidade de cadas | nascimento<br>strado |

# USUÁRIO SUS NÃO CADASTRADO:

|                           |                            | Usuário SUS ná<br>cadastrado | ão           |
|---------------------------|----------------------------|------------------------------|--------------|
| Clique no Usuário SUS que | deseja selecionar          |                              |              |
|                           | Usuário SUS não cadastrado |                              |              |
| USUÁRIO SUS<br>UDM        | PRONTUÁRIO                 | DT NASC                      | CIDADE NASC. |

#### **P**RÓXIMOS USUÁRIOS:

-----

| Clique no Usuário SUS qu                                                          | e deseja selecio                      | onar                                                        |                                                               |                                                                   |
|-----------------------------------------------------------------------------------|---------------------------------------|-------------------------------------------------------------|---------------------------------------------------------------|-------------------------------------------------------------------|
|                                                                                   | Usuário                               | SUS não cadastrado                                          |                                                               |                                                                   |
| USUÁRIO SUS<br>UDM                                                                |                                       | PRONTUÁRIO                                                  | DT NASC                                                       | CIDADE NASC.                                                      |
| Filiação: MAE DO USUAR<br>Cadastro: UDM INATIVADA                                 | IO DE TESTE ERRO                      | SICLOM                                                      |                                                               |                                                                   |
| USUARIO DE TESTE ESTE<br>Filiação: MAE USUARIO D<br>Cadastro: JOINVILLE [UDM] - 4 | RANGEIRO<br>DE TESTE ESTRANG<br>12306 | EIRO                                                        | 21/03/1988                                                    |                                                                   |
| USUARIO DE TESTE GI<br>Filiação: USUARIO DE TE<br>Cadastro: UDM INATIVADA         | <b>RAVAÇÃO</b><br>STE GRAVAÇÃO        | Quando a lista de r<br>máxima de registro<br>do usuário>> p | nomes extrapol<br>s, clicar em <i>pro</i><br>para continuar a | la a quantidade<br>ó <i>ximos</i> < <nome<br>a pesquisa</nome<br> |
|                                                                                   | `                                     |                                                             |                                                               | Próximos <b>USUARIO</b> »                                         |

#### EXPLICAÇÃO DOS CAMPOS:

Nome do Usuário SUS: Nome completo do usuário SUS, sem qualquer abreviação;

Número de prontuário: Número de prontuário cadastrado ou não.

Dat Nasc: Data de nascimento do usuário SUS.

Cidade Nasc.: Cidade de nascimento do Usuário SUS.

**Filiação:** Nome completo da mãe do usuário SUS, na ausência da mãe, aparecerá o nome do pai ou do responsável.

Cadastro: Local onde o Usuário SUS está cadastrado naquele momento.

**Próximos <<nome do usuário>>:** Quando a lista de usuários cadastrados atinge o limite máximo será habilitado o link *Próximos <<nome do usuário>>.* 

#### **R**EGRAS E **E**XCEÇÕES:

Para cadastrar um Usuário SUS, o nome dele deverá ser digitado na tela de busca. Após digitar o nome completo, sem abreviações, clicar na tecla <enter>.

Se já houver um cadastro para aquele Usuário SUS, o sistema mostrará uma lista com todos os usuários que possuem aquele nome. A lista de consulta mostra o nome do usuário SUS, o nome da mãe, a data de nascimento, a cidade de nascimento e o local onde ele está cadastrado. Se o usuário já existir no banco de dados e estiver vinculado a outra UDM ou for um paciente SISCEL, não criar um novo cadastro, deverá ser feita uma transferência (ver tópico transferência de usuário SUS).

Se o Usuário SUS não estiver cadastrado, abrirá automaticamente uma tela com todos os campos do cadastro em branco a serem preenchidos.

# TELA DE CADASTRO:

| Cadastro de Usuário SUS<br>Número de Prontuário:                                                                                                    |                                                                                                    | (9)              |
|----------------------------------------------------------------------------------------------------|----------------------------------------------------------------------------------------------------|------------------|
|                                                                                                    | Número da Notificação(SINAN):                                                                                                    |                  |
|                                                                                                    |                                                                                                    |                  |
| Nome do Usuário SUS:                                                                                                    |                                                                                                    |                  |
| Nome Social:                                                                                                    |                                                                                                    |                  |
|                                                                                                    |                                                                                                    |                  |
| Nome a ser usado nos Relatórios:                                                                                                    | População em Situação de Rua:                                                                                                    |                  |
| Nome Oficial 🗸                                                                                                    | ◯ Sim ● Não                                                                                                    |                  |
| * Nome Completo da Mãe (na ausênci                                                                                                    | ia da mãe, preencher com o nome do pai ou responsável):                                                                                             |                  |
|                                                                                                    |                                                                                                    |                  |
| *UF *Cidade de Nascimento                                                                                                    | *País de Nascimento: *Dt. de Nascimento: *Sexo                                                                                                    | :                |
| CIDADE DESCONHECIDA                                                                                                    | BRASIL                                                                                                    | ~                |
| *Raça/Cor:                                                                                                    | CPF Cartão SUS                                                                                                    |                  |
| ×                                                                                                    |                                                                                                    |                  |
| Estado Civil                                                                                                    | Escolaridade                                                                                                    |                  |
| Pormite Contato                                                                                                    | Tino do Contato                                                                                                    |                  |
| Sim                                                                                                    |                                                                                                    |                  |
| Pessoas autorizados a retirar medicar                                                                                                    | mento                                                                                                    |                  |
|                                                                                                    |                                                                                                    |                  |
|                                                                                                    |                                                                                                    |                  |
| Endereco:                                                                                                    | Bairro: CEP:                                                                                                    |                  |
|                                                                                                    |                                                                                                    |                  |
| * IIF * Cidade de Residência                                                                                                    | Email para Contato                                                                                                    |                  |
| Cidade de Residencia                                                                                                    |                                                                                                    |                  |
| CIDADE DESCONHECIDA                                                                                                    |                                                                                                    | 1                |
| ✓ CIDADE DESCONHECIDA<br>Tipo do Telefone: *Telefone 1 p/ cont<br>(DDD+número):                                                                                                    | itato Observação:                                                                                                    | ]                |
| Image: Construction of the second decide decides decided decides decided decided decide | itato Observação:                                                                                                    | ]                |
| Image: Construction of the second decide decides decided decided decide | ato Observação:                                                                                                    |                  |
| Image: Construction of the construction of the construc | ato Observação:                                                                                                    |                  |
| ✓       CIDADE DESCONHECIDA         Tipo do Telefone:       *Telefone 1 p/ cont<br>(DDD+número):         Residencial       ✓         Tipo do Telefone:       Telefone 2 p/ conta<br>(DDD+número):         Celular       ✓         *Data de       ✓                                                                                                    | ato Observação:<br>ato Observação:<br>*Ano do Início Exames no início da TARV                                                                       |                  |
| Image: construction of the second construction of the second constructinet of the second construction of the second construct | ata Observação:<br>ato Observação:<br>*Ano do Início Exames no início da TARV<br>da TARV CD4: Carga Vira                                            | ]                |
| Image: construction of the second construction of the second constructinet of the second construction of the second construc  | atato Observação: ato Observação: Ano do Início Exames no início da TARV da TARV CD4: Carga Vira                                                    | ]<br><br>al:     |
| Image: construction of the second construction of the second constructinet of the second construction of the second construc  | atato Observação:<br>ato Observação:<br>*Ano do Início Exames no início da TARV<br>da TARV CD4: Carga Vira<br>* Acompanhamento Médico:              | ]<br><br>al:     |
| Image: construction of the second construction of the second constructinet of the second construction of the second construc  | atato Observação:<br>ato Observação:<br>*Ano do Início Exames no início da TARV<br>da TARV CD4: Carga Vira<br>* Acompanhamento Médico:<br>Público ✓ | ]<br><br>al:     |
| Image: Construction of the construction of the constru  | atato Observação: ato Observação: *Ano do Início Exames no início da TARV da TARV CD4: Carga Vira * Acompanhamento Médico: Público V                | ]<br><br>al:     |
| Image: closed de Residencia         Image: closed de Residencia         Image: closed de Residencia         Tipo do Telefone:         Residencial         Image: closed de Residencia         Image: closed de Residencia         Image: closed de Residenci                                                                                                    | atato Observação:<br>ato Observação:<br>*Ano do Início Exames no início da TARV<br>da TARV CD4: Carga Vira<br>* Acompanhamento Médico:<br>Público ✓ | ]<br><br>al:<br> |

\_\_\_\_\_

#### EXPLICAÇÃO DOS CAMPOS:

Número de prontuário: Número de prontuário cadastrado ou não.

Número de Notificação (SINAN): Informar número de notificação do SINAN.

Nome do Usuário SUS: Nome completo do usuário SUS, sem qualquer abreviação;

**Nome social:** o nome pelo qual pessoas transexuais, travestis ou qualquer outro gênero preferem ser chamadas cotidianamente, em contraste com o nome oficialmente registrado que não reflete sua identidade de gênero.

**Nome a ser usado nos relatórios:** O nome que aparecerá nos relatórios (nome oficial ou o nome social).

População em situação de rua: Informar se o usuário vive em situação de rua.

**Nome Completo da Mãe:** Nome completo da mãe do usuário SUS, sem qualquer abreviação. Na ausência da mãe, preencher com o nome do pai ou do responsável.

UF e Cidade de Nascimento: UF e cidade de nascimento do usuário SUS;

Pais de Nascimento: País em que o usuário SUS nasceu.

Dt. de Nascimento: Data de nascimento do Usuário SUS;

Sexo: Se é do sexo Masculino ou Feminino;

Raça/cor: Se é Branca, Preta, Amarela, Parda, Indígena, ignorada ou não informada.

**CPF:** Número de CPF do usuário SUS;

**CNS – Cartão Nacional De Saúde:** Número do cartão nacional de saúde. Importado automaticamento do cadastro do SISCEL.

**Estado Civil:** Se é Solteiro(a), casado(o), viúvo(a), Divorciado(a), Desquitado(a), Separado(a) Judicialmente ou União Estável.

**Escolaridade:** Se é de 1 a 3 anos, de 4 a 7 anos, de 8 a 11 anos, de 12 e mais anos, não informado, ignorado ou nenhuma;

Permite contato: Se o usuário permite contato ou não.

**Tipo de contato:** Informar qual tipo de contato que a UDM está autorizada a entrar contactar o usuário cadastrado. Pode ser *Telefone*, *Correio*, *E-mail*, *Visita Domiciliar*, *Contato com Terceiros* ou *Outros*.

**Pessoas autorizadas a retirar o medicamento:** O usuário poderá informar o nome de três autorizados para retirar o medicamento no caso de o mesmo não poder comparecer ao serviço. **Endereço:** Endereço completo de residência do usuário SUS.

Bairro: Bairro onde reside o usuário SUS.

**CEP:** Código de Endereçamento Postal correspondente ao endereço de residência do usuário SUS.

UF e cidade de residência: UF e cidade de residência do usuário SUS;

E-mail para contato: e-mail do usuário para contato;

Tipo de telefone: Se é residencial, comercial ou celular.

**DDD e Telefone:** Números de telefone para contato com o usuário SUS, precedido sempre do código DDD da cidade.

**Observação:** Observações referentes aos telefones informados que facilitem o contato, tais como, nome do contato, horário para contato, número do BIP, etc.

**Data de Cadastramento:** Data do cadastro do usuário SUS. Deverá ser preenchida de acordo com o preenchimento do formulário de cadastramento.

Ano de inicio da TARV: Ano em que o usuário SUS iniciou a Terapia com Anti-retroviral.

**CD4:** Valor do primeiro CD4 em células/mm<sup>3</sup>m que motivou o inicio de TARV, conforme cópia do exame.

**Carga Viral:** Valor da primeira Carga Viral em cópias/ml que motivou o inicio de TARV, conforme cópia do exame.

Ação cautelar: Informar se o usuário SUS possui ação cautelar, ou seja, ação judicial.

Acompanhamento médico: Se acompanhamento médico é público ou privado.

#### **P**ACIENTE ESTRANGEIRO

| *UF            |               | *Cidade de Nascimento         | *País de Nascimento:       | *Dt. de Nascimento:  | *Sexo:         |
|----------------|---------------|-------------------------------|----------------------------|----------------------|----------------|
| UD             | V             | CIDADE ESTRANGEIRA            | CAZAQUISTAO 🗸              | 21/03/1988           | Masculino 🗸    |
| *País<br>Nacio | s de<br>onali | dade<br>V O Residente no Bras | il 🛿 🔿 Habitante de Fronte | eira 🛿 🔿 Não Residen | te no Brasil 0 |

**País de Nascimento:** Se país de nascimento for diferente de Brasil, o sistema abrirá algumas opções obrigatórias.

**País de Nacionalidade:** Nacionalidade do usuário SUS. Obrigatório para o país de nascimento diferente de Brasil.

**Residente no Brasil:** estrangeiro com visto permanente ou recepcionado pela legislação brasileira mediante os institutos jurídicos do asilo, refúgio ou exílio.

**Habitante de Fronteira:** estrangeiro residente em país limítrofe ao territó rio nacional: Uruguai, Argentina, Paraguai, Bolívia, Peru, Colômbia, Venezuela, Guiana, Suriname e França (Guiana Francesa).

Não reside no Brasil: estrangeiro na condição de estudante, turista, a trabalho ou serviço diplomático, com visto temporário ou não

#### **O**S CAMPOS OBRIGATÓRIOS SÃO:

- Nome do usuário SUS;
- Nome completo da mãe (Na ausência da mãe, preencher com o nome do pai ou do responsável);
- UF\Cidade de nascimento;
- País de nascimento do usuário SUS, no caso dele ser estrangeiro;
- Data de nascimento;
- Sexo;
- Raça/cor;

• UF\Cidade de residência;

- DDD + Telefone;
- Data de Cadastramento;
- Ação Cautelar;
- Ano de início de TARV
- Acompanhamento médico;

#### **R**EGRAS E EXCEÇÕES:

- Para ser cadastrado na UDM, o usuário SUS deverá obrigatoriamente estar de posse dos seguintes documentos:
  - Formulário de Cadastramento de Usuário SUS com todos os campos devidamente preenchidos e assinados;
  - Documento expedido por Órgão Oficial com Foto do Usuário SUS (Carteira de Identidade, Carteira Nacional de Habilitação, Passaporte, Carteira de Trabalho ou Carteira de Registro de Classe Profissional);
  - Para Usuários SUS menores de idade e para aqueles considerados incapazes para o auto-cuidado deverão ser apresentados os documentos citados no item anterior referente ao responsável legal e apresentar certidão de nascimento ou documento com foto do menor expedido pelo órgão publico;
- Usuário SUS estrangeiro: O usuário estrangeiro para se cadastrar no SICLOM e retirar medicamento deverá estar na condição de *Residente*, *Habitante de Fronteira* ou *não residente*. Toda vez que selecionar o campo *País de Nascimento* diferente de Brasil, se abrirá um combo para a seleção do *País de Nacionalidade*. Caso a nacionalidade seja diferente da brasileira será obrigatório selecionar uma das opções. As regras para a dispensação para paciente estrangeiro se encontram na Nota Informativa nº 03/2018 - DIAHV/SVS/MS, disponível nos informativos do SICLOM.
- Homônimo: Quando o usuário SUS não for cadastrado e já constar na lista algum que possua o mesmo nome, para cadastrá-lo clique na lista de consulta na opção Usuário SUS não cadastrado, que abrirá um cadastro em branco. Pesquisar a lista com cuidado para não gerar duplicidade ou alterar dados cadastrais de outro paciente.
- Somente serão cadastrados os usuários que possuirem sorologia confirmatória para o vírus HIV e indicação de tratamento ARV, uma vez que o sistema é de controle logístico de medicamentos ARV.
- Os pacientes em tratamento HIV/AIDS e Gestantes HIV+ deverão ser cadastrados para a realização das dispensas. Para realizar as dispensas das outras categorias, consultar o manual de *Dispensação*.

# Transferência de Usuário SUS

# **O**BJETIVO:

Permitir transferir o usuário SUS cadastrado em outra Unidade Dispensadora de Medicamentos ou no Sistema de Controle de Exames Laboratoriais-SISCEL.

#### COMO ACESSAR:

No menu Cadastramento, clique na opção Cadastro de Usuários.

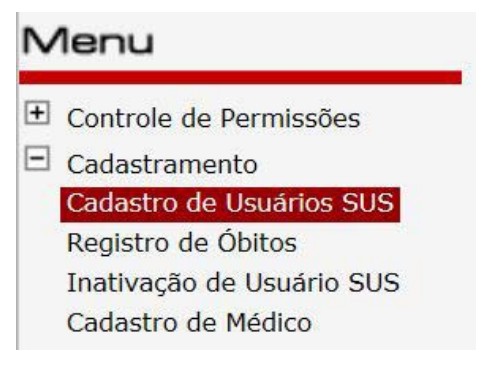

# TELA DE BUSCA DO USUÁRIO DO SUS:

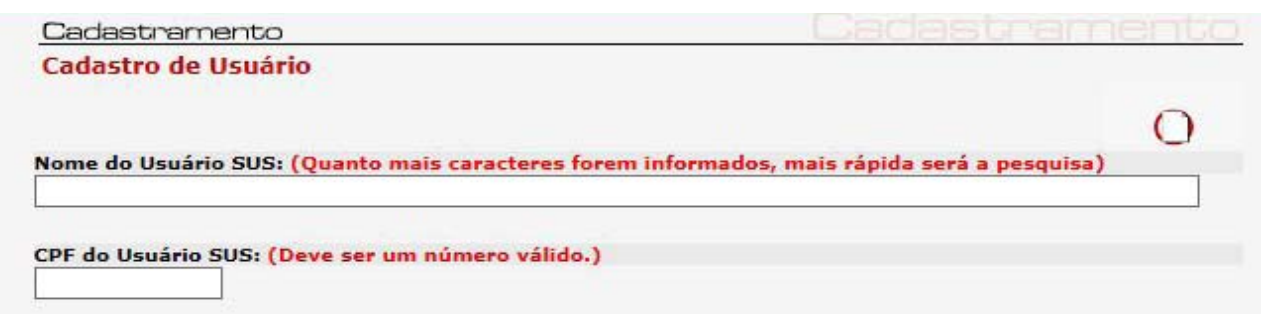

#### LISTA DE SELEÇÃO:

| Clique no Usuário SUS que       | deseja selecionar       |                   |                    |        |
|---------------------------------|-------------------------|-------------------|--------------------|--------|
|                                 | Usuário SUS não         | cadastrado        |                    |        |
| USUÁRIO SUS                     | PRON                    | ITUÁRIO DT I      | NASC CIDADE        | NASC.  |
| UDM                             |                         |                   |                    |        |
| Nome Social: USUÁRIO SU         | S EM TRÂNSITO           | 29/06/1           | 1966 São Paulo     | ~      |
| Filiação: MÃE DO USUÁRIO DE TES | TE MANUAL               |                   |                    |        |
| Cadastro: HOSPITAL UNIVERSIT    | ÁRIO PROFESSOR EDGAR S  | ANTOS             |                    |        |
| 🙏 USUÁRIO DE TESTE              | 454                     | 14232 06/11/1     | 1989 Santo Amaro   |        |
| Nome Social: USUARIO RE         | TIROU TARV COMO PACIEN  | TE EM TRANSITO EM | SALVADOR           |        |
| Filiação: MÃE DO USUÁRIO DE TES | TE                      |                   |                    |        |
| Cadastro: HOSPITAL UNIVERSIT    | ÁRIO PROFESSOR EDGAR S  | ANTOS             |                    |        |
| 🙈 USUÁRIO DE TESTE LISTA DE SE  | : <b>LEÇÃO</b> 991      | 01/10/1           | 1984 Rio de Janeir | 0      |
| Nome Social: USUARIO NE         | CESSIATA DE DUAS DISPEN | SAS TRABALHO      |                    | $\sim$ |
| Filiação: MÃE DO USUÁRIO DE TES | TE LISTA DE SELEÇÃO     |                   |                    |        |
| -                               |                         |                   |                    |        |

# TELA DE PRÓXIMO USUÁRIOS:

\_\_\_\_\_

| Clique no Usuário SUS que                                                              | deseja selecio                 | onar                                                      |                                                               |                                                              |        |
|----------------------------------------------------------------------------------------|--------------------------------|-----------------------------------------------------------|---------------------------------------------------------------|--------------------------------------------------------------|--------|
|                                                                                        | Usuário                        | SUS não cadastrado                                        | )                                                             |                                                              |        |
| USUÁRIO SUS<br>UDM                                                                     |                                | PRONTUÁRIO                                                | DT NASC                                                       | CIDADE NASC                                                  | •      |
| Filiação: MAE DO USUARIO<br>Cadastro: UDM INATIVADA                                    | DE TESTE ERRO                  | SICLOM                                                    |                                                               |                                                              | ^      |
| USUARIO DE TESTE ESTRA<br>Filiação: MAE USUARIO DE<br>Cadastro: JOINVILLE [UDM] - 42   | NGEIRO<br>TESTE ESTRANG<br>306 | EIRO                                                      | 21/03/1988                                                    |                                                              |        |
| Filiação: USUARIO DE TESTE GRA<br>Filiação: USUARIO DE TEST<br>Cadastro: UDM INATIVADA | <b>VAÇÃO</b><br>TE GRAVAÇÃO    | Quando a lista de<br>máxima de registro<br>do usuário>> r | nomes extrapol<br>s, clicar em <i>pré</i><br>para continuar a | a a quantidade<br>ó <i>ximos &lt;&lt;</i> nome<br>a pesquisa |        |
|                                                                                        |                                |                                                           |                                                               | Próximos <b>USUARIO</b>                                      | -<br>» |

# TRANSFERÊNCIA DE UDM PARA OUTRA UDM:

| TRANSFERÊNCIA<br>Unidade de Origem:<br>JOINVILLE [UDM] - 42306 - Joinville /SANTA CATARINA 473417 | 1362 |   |   |   |
|---------------------------------------------------------------------------------------------------|------|---|---|---|
|                                                                                                   | 0    | 0 | 0 | ٢ |
| TRANSFERÊNCIA DO SISCEL PARA UDM                                                                  | :    |   |   |   |

| TRANSFERÊNCIA             |          |     |          |   |
|---------------------------|----------|-----|----------|---|
| Unidade de Origem:        |          |     |          |   |
| -/                        |          |     |          |   |
| TRANSFERENCIA             |          |     |          |   |
| Unidade de Origem: SISCEL |          |     |          |   |
|                           |          |     |          |   |
|                           | 0        | 0   |          |   |
|                           | <u> </u> | 12. | <b>V</b> | 1 |

#### EXPLICAÇÃO DOS CAMPOS:

#### Lista de Consulta

Usuário SUS: Usuário já cadastrado em alguma Unidade Dispensadora de Medicamentos.

Prontuário: Número do prontuário do usuário SUS, se já estiver cadastrado.

Dt Nasc: Data de Nascimento do usuário SUS.

Cidade Resid.: Cidade de residência do usuário SUS cadastrado.

**Cadastro:** Unidade Dispensadora de Medicamentos onde o usuário originalmente está cadastrado ou mostra se o paciente é apenas SISCEL o que quer dizer que ele ainda não está cadastrado em nenhuma UDM para a retirada de medicamento ARV.

**Próximos usr:** Quando a lista de pacientes excede o limite permitido. Ao clicar no link mostra os próximos usuários cadastrados da lista.

#### **R**EGRAS E EXCEÇÕES:

Ao digitar o nome do usuário no campo *Nome do usuário SUS* e dar um <<enter>> ou <<tab>>, será executada uma busca no banco de dados do Departamento de Vigilância, Prevenção e Controle das IST, do HIV/Aids e das Hepatites Virais/ MS dos usuários com o mesmo nome e já cadastrado.

Se o paciente já estiver cadastrado em alguma Unidade Dispensadora de Medicamentos ou no SISCEL (Sistema de Controle de Exames Laboratoriais) aparecerá o nome, nome social (se cadastrado), o número do prontuário (se cadastrado), filiação, data de nascimento, cidade de residência do usuário para a sua identificação e a UDM onde está cadastrado se for o caso. Se for SISCEL, aparecerá *Paciente SISCEL*.

Clique no nome do usuário para abrir o cadastro. Ao abrir o cadastro, conferir e atualizar os dados do usuário, para que a transferência seja concluída deverá ser clicado o botão Quando for uma transferência, na parte inferior da tela do cadastro virá uma informação de qual tipo é a transferência, se é SISCEL ou se é de outra UDM.

**ATENÇÃO:** Mesmo que não seja efetuada nenhuma alteração no cadastro do usuário SUS o botão deverá ser clicado, pois o ato de salvar o cadastro finalizará a transferência, independente de alteração ou não.

Esse campo de transferência de usuário SUS não consta no formulário de cadastro de usuários SUS.

A transferência entre Unidades informatizadas que utilizam o SICLOM operacional sempre será efetivada na Unidade de destino.

Para os casos de Unidade informatizada para Unidade não informatizada, a unidade deverá inativar o cadastro do usuário SUS.

# **R**EGISTRO DE ÓBITO

### **O**BJETIVO:

Permitir o registro de óbito dos usuários SUS cadastrados no sistema e em uso de ARV.

### COMO ACESSAR:

No menu Cadastramento, clicar na opção Registro de Óbito.

Para informar o óbito deve-se, obrigatoriamente, colocar o nome do usuário SUS para que o aplicativo consulte no banco de dados.

Só aparecerá na lista os usuários SUS já cadastrados na UDM. Selecione o nome do paciente na lista.

Após o preenchimento dos campos obrigatórios deve-se clicar no botão 😡 e o óbito será regis-

trado no banco de dados.

#### **M**ENU DE ACESSO:

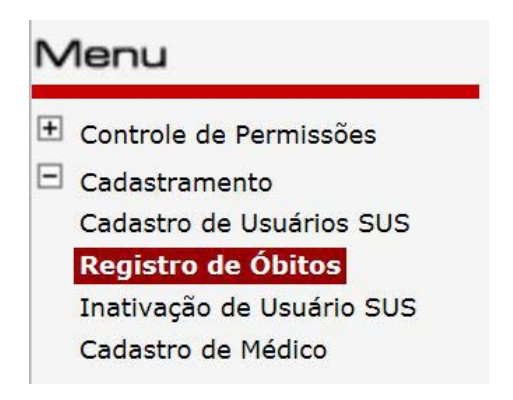

#### Tela de busca do Usuário do SUS para informar o óbito:

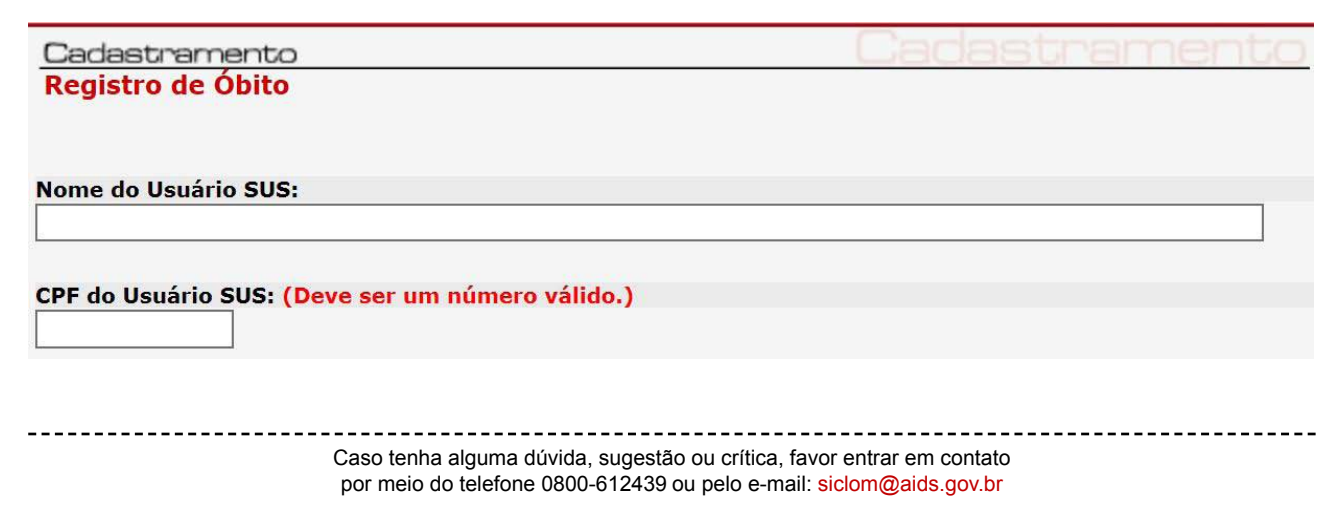

| Tela | PARA | INFORMAR | 0 | ÓBITO: |
|------|------|----------|---|--------|
|      |      |          | _ |        |

| Cadastramento                        |
|--------------------------------------|
| Registro de Óbito                    |
|                                      |
|                                      |
| Nome do Usuário SUS:                 |
| USUARIO CADASTRO NOVO                |
|                                      |
| CPF do Usuário SUS:                  |
|                                      |
| Nome da Mãe:                         |
| MAE DO USUARIO CADASTRO NOVO         |
| Data de Nascimento: *Data do Óbito:  |
| 01/01/1990                           |
|                                      |
| Observação:                          |
|                                      |
| *Informante: *Data de Comunicação    |
| Sistema de Informação de Mortalidade |
| 🔿 Equipe de Saúde                    |
| O Outros:                            |
|                                      |
|                                      |
|                                      |

#### **EXPLICAÇÃO DOS CAMPOS:**

Nome do usuário SUS: Nome do usuário SUS o qual será informado o óbito.

CPF: Número do CPF do usuário SUS cadastrado.

Nome da mãe: Nome da mãe do usuário SUS.

Data de Nascimento: Data de nascimento do usuário SUS.

O campos *nome da mãe* e *data de nascimento* não podem ser alterados, são somente informativos. É mais um campo para ajudar a identificar o usuário SUS.

Data do óbito: Data do óbito do usuário SUS.

**Observação:** Observação referente às informações do óbito.

Informante: Indica a origem da informação de óbito e pode ser:

- Sistema de Informação de Mortalidade: Informação capturada de modo automático com o sistema de Informação de Mortalidade do Governo Federal. Esta informação é capturada pelo nível Nacional e repassada até às UDM pelo fluxo de Informações do sistema.
- Equipe de Saúde: qualquer equipe ou profissional de saúde ligado a uma instituição (Hospital, enfermeiros, SF, etc.).
- **Outros:** Todos os casos que não se adequam aos itens anteriores.

#### **I**MPORTANTE

------

Orientações para o preenchimento do Registro do Óbito no SICLOM, quando a informação for proveniente da consulta cadastral do CPF no site da Receita Federal:

Os serviços devem informar no campo "Data do Óbito" a seguinte data: 31/12/Ano.

\_\_\_\_\_

No campo "Observação" acrescentar o texto: Informação proveniente da consulta cadastral do CPF no site da Receita Federal.

No campo "Informante" escolher: Equipe de Saúde.

# Exclusão do Registro de Óbito:

# **O**BJETIVO:

Excluir um registro de óbito realizado anteriormente.

### COMO ACESSAR:

Na mesma tela de registro de óbito.

| Usuário SUS com óbito informado      |                      |
|--------------------------------------|----------------------|
|                                      |                      |
| Cadastramento                        |                      |
| Registro de Óbito                    |                      |
|                                      |                      |
| Nome de Usuária CUC:                 |                      |
| Nome do Usuario SUS:                 |                      |
| USUARIO DE TESTE MASCULINO           |                      |
|                                      |                      |
| CPF do Usuário SUS:                  |                      |
|                                      |                      |
| Nome da Mãe:                         |                      |
| MÃE DO SUSUARIO DE TESTE MASCULINO   |                      |
| Data de Nascimento: *Data do Óbito:  | *1                   |
| 01/01/2001 13/02/2016                |                      |
|                                      |                      |
| Observação:                          |                      |
|                                      |                      |
| *Informante:                         | *Data de Comunicação |
| Sistema de Informação de Mortalidade |                      |
| Equipe de Saúde                      | 04/08/2016           |
|                                      |                      |
| O Outros:                            |                      |
|                                      |                      |
|                                      |                      |

# **R**EGRAS E **E**XCEÇÕES:

Para excluir o óbito é só clicar no botão . Quando se exclui um registro de óbito no sistema, o paciente não é excluído do banco de dados, mas o status do cadastro que muda de em óbito(inativo) para paciente ativo para prosseguimento do tratamento se for o caso.

O objetivo da exclusão do óbito é quando esse registro é realizado erroneamente. As vezes uma informação incorreta do óbito chega até a farmácia, ou até mesmo na hora de selecionar na lista, sem querer seleciona o paciente errado.

# Inativação de Usuário SUS

### **O**BJETIVO:

Permitir a inativação do usuário do SUS cadastrado no SICLOM. Pode ser por Abandono, Duplicidade, Transferência ou por Cadastro Indevido.

## COMO ACESSAR:

No menu Cadastramento, clicar na opção Inativação de Usuário SUS.

O usuário terá, obrigatoriamente na tela de busca, que digitar o nome ou parte do nome e/ou o número do CPF do usuário SUS a ser inativado.

#### Menu de acesso:

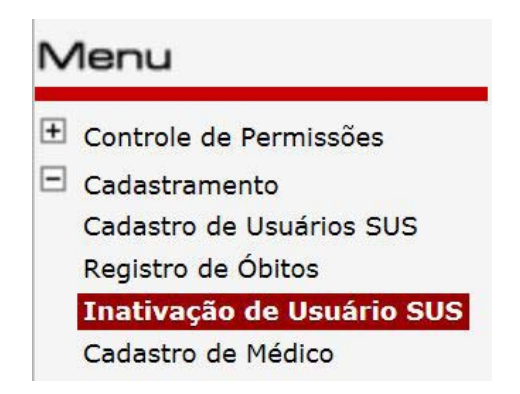

### TELA DE BUSCA

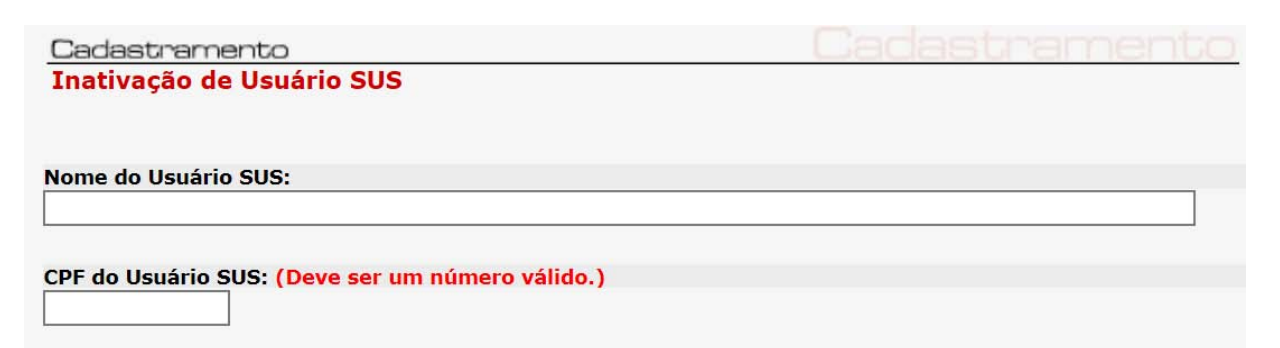

# LISTA DE SELEÇÃO:

| Clique no Usuário SUS que deseja selecionar                 |            |            |            |   |
|-------------------------------------------------------------|------------|------------|------------|---|
| USUÁRIO SUS DT NASC                                         | CIDADE     | PRONTUÁRIO | DT CADAS   |   |
| USUARIO DE TESTE DOIS TRES 31/07/1942                       | Manaus     |            | 17/10/2014 | ~ |
| VISUARIO DE TESTE DOIS TRES 31/10/2007<br>QUATRO            | Manaus     |            | 17/10/2014 |   |
| VUSUARIO DE TESTE DOIS TRES 25/08/1943<br>QUATRO CINCO      | Apuí       |            | 17/10/2014 |   |
| VUSUARIO DE TESTE DOIS TRES 01/05/1982<br>QUATRO CINCO SEIS | 2 Manaus   | 3          | 17/10/2014 |   |
| TUSUARIO DE TESTE MASCULINO 01/01/200                       | Brasília   | :          | 27/05/2013 |   |
| 12/05/197                                                   | Manacapuru |            | 17/10/2014 | • |

-----

# TELA DE INATIVAÇÃO DE USUÁRIO SUS:

| Cadastramento         |              |                  |                 | adast   | rame    | nto |
|-----------------------|--------------|------------------|-----------------|---------|---------|-----|
| Inativação de Usuá    | irio SUS     |                  |                 |         |         |     |
| Número de Prontuário: |              |                  |                 |         |         |     |
| Nome do Usuário SUS:  | USUARIO D    | E TESTE DOIS     | TRES            |         |         |     |
| Nome da Mãe:          | MAE DO USUAR | IO DE TESTE DOIS | TRES            |         |         |     |
| Data de Nascimento:   | 31/07/1942   |                  |                 |         |         |     |
| Motivo:               | Abandono     | O Duplicidade    | O Transferência | Cadastr | ndevido |     |
|                       |              |                  |                 |         |         |     |
|                       |              |                  |                 |         |         |     |
|                       |              |                  |                 | 0       |         |     |

#### EXPLICAÇÃO DOS CAMPOS:

Número do prontuário: Se o número estiver cadastrado, vai aparecer para consulta apenas.

Nome do Usuário SUS: Nome completo do usuário SUS;

Nome Completo da Mãe: Nome completo da mãe do usuário SUS;

Dt. de Nascimento: Data de nascimento do Usuário SUS;

**Motivo:** Motivo da inativação. Os motivos são *abandono, duplicidade, transferência* e *Cadastro indevido*.

# **R**EGRAS E **E**XCEÇÕES:

Para informar a inativação de um usuário SUS o cadastro deverá se encaixar em uma das seguintes situações:

- Abandono: São os usuários SUS que estão cadastrados na UDM e que há mais de 100 dias não comparecem para retirar o medicamento.
- Duplicidade: São os usuário SUS que tem o cadastro duplicado. Deverá constar ativo somente um cadastro por usuário, dando preferência ao que for transferido do SISCEL. Se não tiver certeza daquele que é SISCEL, dê preferência àquele que tiver um histórico de dispensação mais completo.
- Transferência: Quando o usuário SUS for transferido para uma Unidade que ainda não utiliza o SICLOM para finalizar a transferência on-line. Somente quando se tem a certeza de que o usuário se transferiu para uma unidade não informatizada ou que já se transferiu há muito tempo e ainda constar nos registros da UDM.
- Cadastro Indevido: Quando o usuário SUS é cadastrado indevidamente. Normalmente se encaixam nesses casos os cadastros de usuário em exposição que, em regra, não deverão ser cadastrados, pois o sistema permite a dispensa para essas categorias sem precisar realizar o cadastramento do paciente.

# **R**EATIVAÇÃO DE **C**ADASTRO:

### **O**BJETIVO:

Reativar o cadastro de paciente que foi inativado pelo autorizado da UDM.

#### MENU DE ACESSO:

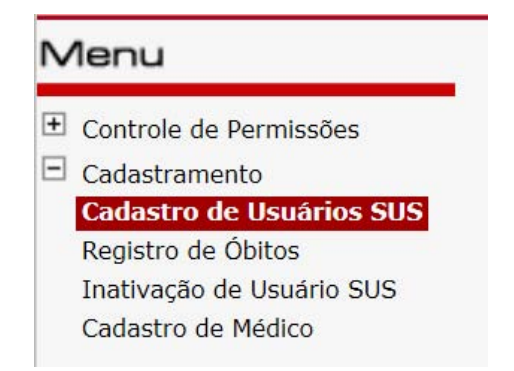

### TELA DE BUSCA:

| Ca   | dastramento                                 |                       | Cad           | astram           | ent        |
|------|---------------------------------------------|-----------------------|---------------|------------------|------------|
| Cad  | lastro de Usuário                           |                       |               |                  |            |
|      |                                             |                       |               |                  | 0          |
|      |                                             |                       |               |                  | 0          |
| Nom  | e do Usuário SUS: (Quanto mais caracte      | res forem informados  | , mais rápida | será a pesquisa) |            |
| USU  | ARIO                                        |                       |               |                  |            |
| ODE  |                                             | 48.4. N               |               |                  |            |
| JPF  | do Usuario SUS: (Deve ser um numero v       | alido.)               |               |                  |            |
|      |                                             |                       |               |                  | _          |
| Cliq | ue no Usuário SUS que deseja selecio        | onar                  |               |                  |            |
|      | Usuario                                     | SUS nao cadastrado    |               |                  |            |
| וחו  |                                             | PRONTUARIO            | DINASC        | CIDADE NASC      | <i>.</i> . |
| Ca   | adastro: INSTIT. NAC. DE INFECT. EVANDRO CH | AGAS - CAP 3.1 - MANG | UINH.         |                  |            |
|      |                                             |                       |               |                  | - ^        |
| *    |                                             |                       | 05/05/1995    | Cidade Teste     |            |
| Ca   | adastro: Paciente SISCEL                    | OMBINA                |               |                  |            |
|      |                                             |                       |               |                  | _          |
| M    | USUARIO CADASTRO NOVO                       |                       | 01/01/1990    | Brasília         |            |
| A    | Filiação: MAE DO USUARIO CADASTRO NOV       | 0                     |               |                  |            |
| Ca   | adastro: UDM INATIVADA                      |                       |               |                  |            |
|      |                                             |                       | 22/06/1980    |                  |            |
| 4    |                                             |                       |               |                  | -          |

# TELA DE CADASTRO:

| Numelo da Pointano: Numelo da Notificação (SINRAY):   Nome do Usuário SUS: 854954   USUARIO CADASTRO NOVO Nome Social:   Nome Congleto da Mãe (na ausência da mãe, preencher com o nome do pai ou responsável): MAE DO USUARIO CADASTRO NOVO   "Me Do USUARIO CADASTRO NOVO "Dim ® Não   "Me Do USUARIO CADASTRO NOVO "País de Nascimento:   "Me DO USUARIO CADASTRO NOVO "País de Nascimento:   "Me DO USUARIO CADASTRO NOVO "País de Nascimento:   "Me DO USUARIO CADASTRO NOVO "País de Nascimento:   "Me DO USUARIO CADASTRO NOVO "País de Nascimento:   "Me DO USUARIO CADASTRO NOVO "País de Nascimento:   "Me DO USUARIO CADASTRO NOVO "País de Nascimento:   "Me DO USUARIO CADASTRO NOVO "País de Nascimento:   "Me DO USUARIO CADASTRO NOVO "País de Nascimento:   "Me DO USUARIO CADASTRO NOVO "País de Nascimento:   "Reça/Cor: CPF   cartão SUS   Branca Sim    "stado Civil Escolaridade   "activa contato Tipo de Contato   Sim    "UF * Cidade de Residência   Email para Contato    "UF * Cidade de Residência   Email para Contato    "UF * Cidade de Residência   Email para Contato    "UF * Cidade de Residência   Email para Contato    "UF * Cidade de Residência   Email para Contato    "UF * Cidade de Residência <th>Cadastro de Usuário SUS</th> <th>Número da Notificação (STNAN):</th>                                                                                                    | Cadastro de Usuário SUS                                                                                         | Número da Notificação (STNAN):                      |
|----------------------------------------------------------------------------------------------------|----------------------------------------------------------------------------------------------------|-----------------------------------------------------|
| Image: Control of the second of the second of the seco                                                                                                    | umero de Prontuario:                                                                                            | Numero da Notificação (STNAN):                      |
| Jonie do Usuario SUS:<br>JSUARIO CADASTRO NOVO<br>Jome a ser usado nos Relatórios:<br>Nome Oficial ✓ Osim ® Não<br>Nome Completo da Mãe (na ausência da mãe, preencher com o nome do pai ou responsável):<br>MAE DO USUARIO CADASTRO NOVO<br>UF *Cidade de Nascimento *País de Nascimento: *Dt. de Nascimento: *Sexo:<br>DF ✓ [BRASILIA BRASIL ✓ 01/01/1990 Masculino<br>Raça/Cor:<br>CPF Cartão SUS<br>Branca ✓ CPF Cartão SUS<br>Branca ✓ CPF Cartão SUS<br>Branca ✓ Tiplo de Contato<br>Sim ✓ Telefone ✓<br>rermite Contato Tiplo de Contato<br>Sim ✓ Telefone ✓<br>ressoas autorizados a retirar medicamento<br>UF * Cidade de Residência Email para Contato<br>DF ✓ [BRASILIA<br>UF * Cidade de Residência Email para Contato<br>DF ✓ [BRASILIA<br>DF ✓ [BRASILIA<br>DF ✓ [BRASILIA<br>COPF Cartão SUS<br>Bairro:<br>COPF Cartão SUS<br>Bairro:<br>COPF Cartão SUS<br>Bairro:<br>COPF Cartão SUS<br>Bairro:<br>COPF Cartão SUS<br>Bairro:<br>COPF Cartão SUS<br>Bairro:<br>COPF Cartão SUS<br>Bairro:<br>COPF Cartão SUS<br>Bairro:<br>COPF Cartão SUS<br>Bairro:<br>COPF Cartão SUS<br>Bairro:<br>Copto Contato<br>DF ✓ [BRASILIA<br>COPF Cartão SUS<br>Bairro:<br>COPF Cartão SUS<br>Bairro:<br>COPF Cartão SUS<br>Bairro:<br>Contato<br>DF ✓ [BRASILIA<br>COPF Cartão SUS<br>Bairro:<br>COPF Cartão SUS<br>Bairro:<br>COPF Cartão SUS<br>Bairro:<br>Contato<br>DF ✓ [BRASILIA<br>COPF Cartão SUS<br>Bairro:<br>COPF Cartão SUS<br>Bairro:<br>COPF Cartão SUS<br>Cartão Cartão SUS<br>Cartão Cartão SUS<br>Cartão Cartão Cartão SUS<br>Cartão Cartão Cartão SUS<br>Cartão Cartão SUS<br>Cartão Cartão SUS<br>Cartão Cartão SUS<br>Cartão Cartão SUS<br>Cartão Cartão SUS<br>Cartão Cartão SUS<br>Cartão Cartão SUS<br>Cartão Cartão SUS<br>Cartão Cartão SUS<br>Cartão Cartão SUS<br>Cartão Cartão SUS<br>Cartão Cartão SUS<br>Carta de Cartão SUS<br>Cartão |                                                                                                    | 854954                                              |
| Journe Social:<br>Journe a ser usado nos Relatórios:<br>Nome Oficial ✓<br>Nome Concilet da Mãe (na ausência da mãe, preencher com o nome do pai ou responsável):<br>MAE DO USUARIO CADASTRO NOVO<br>UF *Cidade de Nascimento<br>*País de Nascimento: *Dt. de Nascimento: *Sexo:<br>DF ✓ BRASILIA<br>Raça/Cor:<br>CPF Cartão SUS<br>Branca ✓<br>stado Civil ✓<br>tessoara autorizados a retirar medicamento<br>Sim ✓<br>Tipo de Contato<br>Sim<br>V E*Cidade de Residência<br>Email para Contato<br>DF ✓ BRASILIA<br>DF ✓ BRASILIA<br>DF ✓ BRASILIA<br>DF ✓ BRASILIA<br>DF ✓ BRASILIA<br>DF ✓ BRASILIA<br>(DD) +nůmero):<br>Residencial ✓ (01 [111-111]<br>ipo do Telefone:<br>*Telefone 2 p/ contato<br>(DD) +nůmero):<br>Celular ✓<br>*Data de *Ano do Início<br>CPA:<br>*Data de *Ano do Início<br>CPA:<br>Cardas viral:<br>19/01/2017<br>2017<br>Ação Cautelar:<br>NÃO ✓<br>*TALASFERÊNCIA<br>Inidade de Origem:<br>STEC CADASTRO FOI INATIVADO                                                                                                    | Iome do Usuario SUS:                                                                                            |                                                     |
| loune soutal:<br>loune a ser usado nos Relatórios:<br>Nome Competo da Mãe (na ausência da mãe, preencher com o nome do pai ou responsável):<br>MAE DO USUARIO CADASTRO NOVO<br>UF *Cidade de Nascimento<br>País de Nascimento: *Dt. de Nascimento: *Sexo:<br>DF V BRASILIA<br>BRASIL V 01/01/1990<br>Masculino ·<br>Raça/Cor:<br>CPF Cartão SUS<br>Branca V Escolaridade<br>stado Civil Escolaridade<br>ermite Contato<br>Sim V Escolaridade<br>UF *Cidade de Residência<br>DF V BRASILIA<br>UF *Cidade de Residência<br>UF *Cidade de Residência<br>DF V BRASILIA<br>UF *Cidade de Residência<br>DF V BRASILIA<br>UF *Cidade de Residência<br>DF V BRASILIA<br>UF *Cidade de Residência<br>DF V BRASILIA<br>DF V BRASILIA<br>DOB + número):<br>Colubri - 1 p/ contato<br>DF V BRASILIA<br>(DDD + número):<br>Celular V CD4:<br>Carga Viral:<br>19/01/2017<br>2017<br>Ação Cautelar:<br>NÃO V Pablico<br>STE CADASTRO FOI INATIVADO                                                                                                    | Isuario Cadastro Novo                                                                                           |                                                     |
| Iome a ser usado nos Relatórios: População em Situação de Rua:   Nome Oficial Sim   Name Oficial Sim   Name Oficial Sim   Name Oficial Sim   Name Oficial Sim   Name Oficial Sim   Name Oficial Sim   Name Oficial Sim   Name Oficial Sim   Name Oficial Sim   Name Oficial Sim   Name Oficial Name Oficial   Name Oficial Sim   Name Oficial Sim   Name Oficial Sim   Name Oficial País de Nascimento:   * Cidade de Nascimento * País de Nascimento:   BRASILA BRASIL   Branca Sim   stado Civil Escolaridade   ermite Contato Tipo de Contato   Sim Telefone   Sim Telefone   V Bransca   essoas autorizados a retirar medicamento   UF * Cidade de Residência   Email para Contato   Sim Telefone 1 p/ contato   Observação:   (DD) número):   Residencial   (I) 1111-111   ipo do Telefone:   (I) 0D + número):   cada stramento:   da TARV   Cadastramento:   da TARV   Cadastramento:   da TARV   Cadastramento:   da TARV   Cadastramento:   da TARV   Cadastramento:   da TARV  <                                                                                                    | ionie Social:                                                                                                   |                                                     |
| Itome oficial v                                                                                                    | In the second second second second second second second second second second second second second second second | Danula aŭ a un Citur aŭ a da Dura                   |
| Nome Concernent       O Sim © Não         Nome Completo da Mãe (na ausência da mãe, preencher com o nome do pai ou responsável):         MAE DO USUARIO CADASTRO NOVO         UF       *Cidade de Nascimento       *País de Nascimento:       *Dt. de Nascimento:       *Sexo:         DF ♥       BRASÍLIA       BRASIL       01/01/1990       Masculino         Raça/Cor:       CPF       Cartão SUS         Branca        Escolaridade         stado Cívil       Escolaridade          'ermite Contato       Tipo de Contato          Sim            'ermite Contato       Tipo de Contato           Sim             'ermite Contato       Tipo de Contato            Sim               indereço:       Bairro:               UF       * Cidade de Residência       Email para Contato                                                                                                    | iome a ser usado nos kelatorios:                                                                                | População em Situação de Rua:                       |
| Tome Completo da Mae (na ausencia da mae, preencher com o nome do paí ou responsavel):         MAE DO USUARIO CADASTRO NOVO         UF       *Cidade de Nascimento       *País de Nascimento:       *Dt. de Nascimento:       *Sexo:         DF       BRASILIA       BRASIL       01/01/1990       Masculino         Raça/Cor:       CPF       Cartão SUS         Branca       ✓                                                                                                    |                                                                                                    | ⊖ Sim ● Não                                         |
| WE * Cidade de Nascimento *País de Nascimento: *Dt. de Nascimento: *Sexo:   DF  BRASIL 01/01/1990 Masculino   Raça/Cor: CPF Cartão SUS   Branca                                                                                                    | Nome Completo da Mae (na ausencia d                                                                             | a mae, preencher com o nome do paí ou responsavel): |
| UF *Cidade de Nascimento   País de Nascimento   DF   BRASÍLIA   BRASÍLIA   BRASÍLIA   BRASÍLIA   BRASÍLIA   BRASÍLIA   BRASÍLIA   BRASÍLIA   BRASÍLIA   Branca   V   Branca   V   Branca   V   Branca   V   Escolaridade   V   remite Contato   Sim   V   Telefone         VE   * Cidade de Residência   Email para Contato   DF   BRASÍLIA            etade Civil               etado Civil            etado Civil   Escolaridade   V    Telefone   V    Telefone   V    Brasílila   Escolaridade   V    Brasílila    Escolaridade   Escolaridade   Escolaridade   Escolaridade   Escolaridade   Escolaridade   Escolaridade   Escolaridade   Escolaridade   Escolaridade   Escolaridade   Escolaridade   Escolaridade   (DD+número):   Bairro:                                                                                                    | MAE DO USUARIO CADASTRO NOVO                                                                                    |                                                     |
| DF       ✓       DitAdsilla       CPF       Cartão SUS         Raça/Cor:       ✓       Cartão SUS         Branca       ✓       ✓       ✓         stado Civil       Escolaridade       ✓       ✓         vermite Contato       Tipo de Contato       ✓       ✓         Sim       ✓       Telefone       ✓         versoas autorizados a retirar medicamento       ✓       ✓       ✓         versoas autorizados a retirar medicamento       ✓       ✓       ✓         uessoas autorizados a retirar medicamento       ✓       ✓       ✓         uessoas autorizados a retirar medicamento       ✓       ✓       ✓         uessoas autorizados a retirar medicamento       ✓       ✓       ✓         uessoas autorizados a retirar medicamento       ✓       ✓       ✓         uessoas autorizados a retirar medicamento       ✓       ✓       ✓         uessoas autorizados a retirar medicamento       ✓       ✓       ✓         uessoas autorizados a retirar medicamento       ✓       ✓       ✓       ✓         uessoas autorizados a retirar medicamento       Øbservação:       ✓       ✓       ✓         uessoas cuestriar       * Contato       Øbservação:                                                                                                    | UF *Cidade de Nascimento                                                                                        | *Pais de Nascimento: *Dt. de Nascimento: *Sexo:     |
| Raça/Cor:       CPF       Cartão SUS         Branca       ✓                                                                                                    |                                                                                                    | BRASIL V 01/01/1990 Masculino V                     |
| Branca       ✓         Estado Civil       Escolaridade         Sim       ✓         Permite Contato       Tipo de Contato         Sim       ✓         Persoas autorizados a retirar medicamento         Persoas autorizados a retirar medicamento         Persoas autorizados a retirar medicamento         Persoas autorizados a retirar medicamento         Persoas autorizados a retirar medicamento         Indereço:       Bairro:         indereço:       Bairro:         Indereço:       Bairro:         Indereço:       Bairro:         Indereço:       Bairro:         Indereço:       Bairro:         Indereço:       Bairro:         Indereço:       Bairro:         Indereço:       Bairro:         Indereço:       Bairro:         Indereço:       Indereço:         Indereço:       Observação:         Observação:       Observação:         Celular       Indereço:         Indereço:       Indereço:         Indereço:       Indereço:         Indereço:       Indereço:         Indereço:       Indereço:         Indereço:       Indereço:         Indereço:                                                                                                    | Raça/Cor:                                                                                                    | CPF Cartão SUS                                      |
| istado Civil Escolaridade   vernite Contato Tipo de Contato   Sim Telefone   versite Contato Telefone   sessoas autorizados a retirar medicamento     indereço: Bairro:     UF * Cidade de Residência   Email para Contato   DF BRASÍLIA   ipo do Telefone: *Telefone 1 p/ contato<br>(DDD+número):   Observação:   (DDD+número):   Residencial   é   1111-1111   ipo do Telefone:   161   1111-1111   ipo do Telefone:   161   111-1111   ipo do Telefone:   1900 / Contato<br>(DDD+número):   Observação:   Celular   * Data de   * Ano do Início   * Data de   * Ano do Início   * Data de   * Ano do Início   Exames no início da TARV   Cadastramento:   da TARV   Codastramento:   da TARV   CD4:   Carga Viral:   19/01/2017   2017   Ação Cautelar:   NÃO   Y   TRANSFERÊNCIA   Inidade de Origen:   SETE CADASTRO FOI INATIVADO                                                                                                    | Branca 🗸                                                                                                    |                                                     |
| v Tipo de Contato   Sim v   Telefone v   Pessoas autorizados a retirar medicamento                                                                                                    | stado Civil                                                                                                    | Escolaridade                                        |
| Tipo de Contato         Sim       Telefone         Sim       Telefone         Versoas autorizados a retirar medicamento         ressoas autorizados a retirar medicamento         ressoas autorizados a retirar medicamento         ressoas autorizados a retirar medicamento         ressoas autorizados a retirar medicamento         ndereço:       Bairro:         Image: Defension of the state of the state                                                                                                    | ~                                                                                                    | ✓                                                   |
| Sim V     ressoas autorizados a retirar medicamento     ressoas autorizados a retirar medicamento     ressoas autorizados a retirar medicamento     ressoas autorizados a retirar medicamento     ressoas autorizados a retirar medicamento     ressoas autorizados a retirar medicamento     ressoas autorizados a retirar medicamento     ressoas autorizados a retirar medicamento     ressoas autorizados a retirar medicamento     residencial     residencial   Email para Contato   DF   BRASILIA     ripo do Telefone:   refefone 2 p/ contato   Observação:   Celular   * Data de   * Ano do Início   Exames no início da TARV   Cadastramento:   da TARV   CD4:   Carga Viral:   19/01/2017   2017     Público     Público     Y   TRANSFERÊNCIA   Inidade de Origem:      STE CADASTRO FOI INATIVADO                                                                                                    | Permite Contato                                                                                                 | Tipo de Contato                                     |
| Pessoas autorizados a retirar medicamento     Indereço:     Bairro:     UF   * Cidade de Residência   Email para Contato   DF   BRASÍLIA     ipo do Telefone:   *Telefone 1 p/ contato   (DDD+número):   Observação:   (DDD+número):   Observação:   (DDD+número):   Observação:   (Celular   *Data de   *Ano do Início   Exames no início da TARV   Cadastramento:   da TARV   CD4:   Carga Viral:   19/01/2017   2017   Ação Cautelar:   *Acompanhamento Médico:   NÃO ∨   Y TRANSFERÊNCIA   Inidade de Origem:   STE CADASTRO FOI INATIVADO                                                                                                    | Sim 🗸                                                                                                    | Telefone 🗸                                          |
| UF       * Cidade de Residência       Email para Contato         DF       BRASÍLIA                                                                                                    | ndereço:                                                                                                    | Bairro:                                             |
| UF       * Cidade de Residência       Email para Contato         DF       BRASÍLIA                                                                                                    |                                                                                                    |                                                     |
| DF ♥ BRASÍLIA<br>Tipo do Telefone: *Telefone 1 p/ contato (DDD+número):<br>Residencial ♥ 61 1111-1111<br>Tipo do Telefone: Telefone 2 p/ contato (DDD+número):<br>Celular ♥                                                                                                    | UF * Cidade de Residência                                                                                       | Email para Contato                                  |
| *Telefone:       *Telefone 1 p/ contato<br>(DDD+número):       Observação:         Residencial       61       1111-1111         ipo do Telefone:       Telefone 2 p/ contato<br>(DDD+número):       Observação:         ripo do Telefone:       Telefone 2 p/ contato<br>(DDD+número):       Observação:         Celular       ✓       ✓       ✓         *Data de       *Ano do Início       Exames no início da TARV<br>Cadastramento:       Cata XRV         Cadastramento:       da TARV       CD4:       Carga Viral:         19/01/2017       2017       ✓         Ação Cautelar:       * Acompanhamento Médico:         NÃO ✓       Público       ✓         Y       TRANSFERÊNCIA         Inidade de Origem:       STE CADASTRO FOI INATIVADO                                                                                                    | DF V BRASÍLIA                                                                                                   |                                                     |
| Residencial 61   1111-1111     Tipo do Telefone:   Telefone 2 p/ contato<br>(DDD+número):   Observação:     Celular   * Data de   * Ano do Início   Exames no início da TARV<br>Cadastramento:   da TARV   Cadastramento:   da TARV   CD4:   Carga Viral:   19/01/2017   2017   2017   Cataga Viral:   19/01/2017   2017   Cataga Viral:   19/01/2017   2017   Cataga Viral:   19/01/2017   2017   Cataga Viral:   19/01/2017   2017   Cataga Viral:   19/01/2017   2017   Cataga Viral:   19/01/2017   2017   Cataga Viral:   19/01/2017   2017   Cataga Viral:   19/01/2017   2017   Cataga Viral:   19/01/2017   2017   Público            TRANSFERÊNCIA     Inidade de Origem: STE CADASTRO FOI INATIVADO                                                                                                    | ipo do Telefone: *Telefone 1 p/ contato<br>(DDD+número):                                                        | <sup>0</sup> Observação:                            |
| Telefone 2 p/ contato<br>(DDD+número):       Observação:         Celular           *Data de       *Ano do Início       Exames no início da TARV         Cadastramento:       da TARV       CD4:       Carga Viral:         19/01/2017       2017           * Ação Cautelar:       * Acompanhamento Médico:          NÃO V       Público       V         Y TRANSFERÊNCIA           Inidade de Origem:           STE CADASTRO FOI INATIVADO                                                                                                    | Residencial V 61 1111-1111                                                                                      |                                                     |
| Celular       Image: Celular       Image: Celular       Image: Celular       Image: Celular       Image: Celular       Image: Celular       Image: Celular       Image: Celular       Image: Celular       Cadastramento:       Image: Celular       Cadastramento:       Cadastramento:       Cadastramento:       Cadastramento:       Cadastramento:       Cadastramento:       Cadastramento:       Cadastramento:       Cadastra       Cadastra       Cadast                                                                                                    | Telefone 2 p/ contato<br>(DDD+número):                                                                          | Observação:                                         |
| *Data de       *Ano do Início       Exames no início da TARV         Cadastramento:       da TARV       CD4:       Carga Viral:         19/01/2017       2017                                                                                                    | Celular 🗸                                                                                                    |                                                     |
| Cadastramento:     da TARV     CD4:     Carga Viral:       19/01/2017     2017                                                                                                    | *Data de *A                                                                                                    | no do Início Exames no início da TARV               |
| 19/01/2017     2017       Ação Cautelar:     * Acompanhamento Médico:       NÃO ∨     Público       V     TRANSFERÊNCIA       Jnidade de Origem:       ESTE CADASTRO FOI INATIVADO                                                                                                    | Cadastramento:                                                                                                  | da TARV CD4: Carga Viral:                           |
| Ação Cautelar: * Acompanhamento Médico:<br>NÃO ✓ Público ✓<br>ITRANSFERÊNCIA<br>Unidade de Origem:<br>ESTE CADASTRO FOI INATIVADO                                                                                                    | 19/01/2017                                                                                                    | 2017                                                |
| NÃO V<br>TRANSFERÊNCIA<br>Unidade de Origem:<br>ESTE CADASTRO FOI INATIVADO                                                                                                    | Ação Cautelar:                                                                                                  | * Acompanhamento Médico:                            |
| TRANSFERÊNCIA<br>Inidade de Origem:<br>ESTE CADASTRO FOI INATIVADO                                                                                                    | NÃO 🗸                                                                                                    | Público 🗸                                           |
| Inidade de Origem:<br>ISTE CADASTRO FOI INATIVADO                                                                                                    |                                                                                                    |                                                     |
|                                                                                                    | Inidade de Origem:                                                                                              |                                                     |
|                                                                                                    | STE CADASTRO FOI INATIVADO                                                                                      |                                                     |
|                                                                                                    |                                                                                                    |                                                     |
|                                                                                                    |                                                                                                    |                                                     |

### **R**EGRAS E **E**XCEÇÕES:

Para reativar um paciente basta abrir o cadastro e clicar no botão 🖾. Se o cadastro estiver inativo, na lista de consulta ele estará na cor verde e na consulta do cadastro constará na parte inferior a informação "ESTE CADASTRO FOI INATIVADO".

Se o cadastro foi inativado pela equipe de infomática do Departamento de IST, do HIV/Aids e das Hepatites Virais em um processo de unificação de dados por duplicidade, para a reativação, o dispensador deverá enviar uma solicitação ao suporte SICLOM por e-mail com os dados identificadores do paciente.

# CADASTRO DE MÉDICO

# **O**BJETIVO:

Permitir o cadastro/consulta do médico e do seu CRM.

#### COMO ACESSAR:

No menu Cadastramento, clicar na opção Cadastro de Médico. O usuário terá, obrigatoriamente, que digitar o CRM, ou parte do CRM do médico para que o aplicativo consulte no banco de dados os médicos já cadastrados na UF da UDM. A UF aparece de acordo com a da UDM

Caso o CRM não exista o aplicativo irá considerar como sendo um novo cadastro de médico e abrirá a tela de cadastro de médico em branco para o devido preenchimento.

#### Menu de acesso:

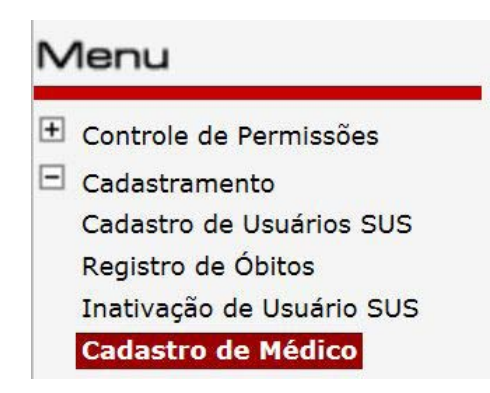

# TELA DE BUSCA:

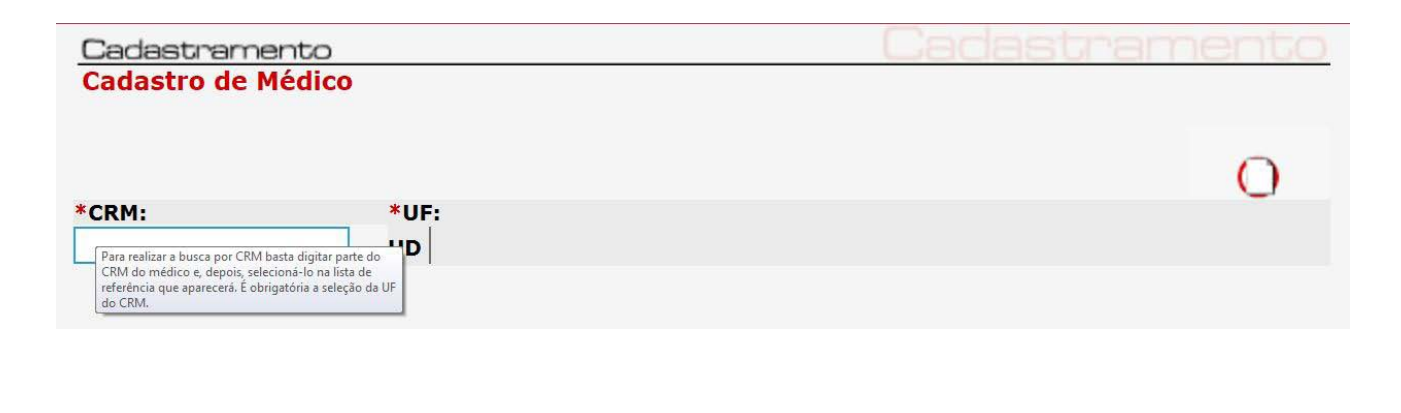

# LISTA DE SELEÇÃO

| *CRM: *UF:                             |            |
|----------------------------------------|------------|
| Clique no medico que deseja selecionar |            |
| MÉDICO                                 | CRM UF     |
| MEDICO TESTE                           | 1234 UD    |
| MÉDICO DE TESTE                        | 12345 UD   |
| MEDICO TESTE                           | 1234524 UD |
| hudrey c quezada almeida               | 123459 UD  |

# TELA DE CADASTRO DE MÉDICO:

| •                 | Novo Registro                        |              |               |       |       | M<br>Departa |
|-------------------|--------------------------------------|--------------|---------------|-------|-------|--------------|
|                   |                                      |              |               |       |       |              |
| Cadastramer       | nto                                  |              | (             | Cadas | stram | nento        |
| Cadastro de Mo    | edico                                |              |               |       |       |              |
| *CDM-             | ****                                 |              |               |       |       |              |
| 121212            |                                      |              |               |       |       |              |
| *Nome:            |                                      |              |               |       |       |              |
| RG:               | Ora                                  | I. Exp.: CPF |               |       |       |              |
|                   |                                      |              |               |       |       |              |
| Endereço:         |                                      |              |               |       |       |              |
| Bairro:           |                                      | UF:          | Cidade:       |       |       |              |
|                   |                                      | UD 🗸         | Cidade de Tes | ste   |       | ~            |
| Tipo de Telefone: | Telefone p/ contato<br>(DDD+número): | Observação:  |               |       |       |              |
| Residencial V     |                                      |              |               |       |       |              |
| Tipo de Telefone: | Telefone p/ contato<br>(DDD+número): | Observação:  |               |       |       |              |
| Celular 🗸         |                                      |              |               |       |       | 2            |
| e-mail            |                                      |              |               |       |       |              |
|                   |                                      |              |               |       |       |              |
|                   |                                      |              |               |       |       |              |
|                   |                                      |              | -             | -     | -     |              |
|                   |                                      |              | 0             |       |       |              |
|                   |                                      |              |               |       |       |              |
|                   |                                      |              |               |       |       |              |

### EXPLICAÇÃO DOS CAMPOS:

**CRM:** CRM do médico a ser cadastrado ou consultado;

UF: UF de registro do CRM; Não editável, vem conforme a UF da UDM;

**Nome:** Nome do médico a ser cadastrado;

RG: Número do documento de identificação;

Org. Exp.: Órgão Expedidor do documento de identificação;

CPF: Número de CPF do médico;

Endereço: Endereço completo de residência do médico;

Bairro: Bairro onde reside o médico;

UF e cidade: UF e cidade de residência do médico;

Tipo de telefone: Se é residencial, comercial ou celular.

**DDD e Telefone:** Números de telefone para contato com o médico, precedido sempre do código DDD da cidade.

**Observação:** Observações referentes aos telefones informados que facilitem o contato, tais como, nome do contato, horário para contato, nome para recado, etc.

E-mail: E-mail para contato com o médico.

#### **O**S CAMPOS OBRIGATÓRIOS SÃO:

- CRM
- ♦ UF
- nome do médico

# **R**EGRAS E **E**XCEÇÕES:

Para cadastrar ou consultar um CRM, o número do médico deverá ser digitado na tela de busca. Após digitar o número do CRM, clicar na tecla <<enter>> ou <<tab>>. Se o CRM ainda não estiver cadastrado, abrirá uma tela de cadastro em branco para o preenchimento, se o CRM já estiver cadastrado aparecerá o CRM e o Nome para seleção.

O CRM do médico deverá ser cadastrado previamente, pois será utilizado nas dispensas de medicamentos ARVs. Recomenda-se que se cadastre todos os médicos vinculados ao serviço para facilitar a busca na hora da dispensa.

Todo cadastro de médico pode ser alterado, menos o campo CRM e UF.

O cadastro de médico poderá ser excluído a qualquer momento.